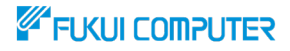

## データ共有サービス ARCHITREND Drive

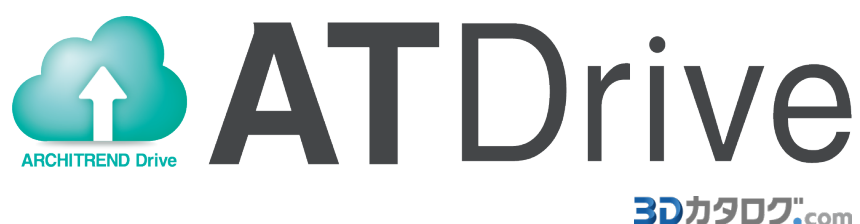

# 【社内共有 準備編】

2024年10月1日 3Dカタログの有料会員「Aプラン」・「Bプラン」は「プロフェッショ ナルプラン」へ変更となりました。本編では、「プロフェッショナルプラン」の契約がある ものとして解説を行っています。

| ■データの社内共有イメージ              | 2  |
|----------------------------|----|
| ■事前準備【初期設定】                |    |
| 3Dカタログマスタアプリでの設定確認         | 3  |
| ARCHITREND ZEROでの設定確認      | 4  |
| ■ARCHITREND Driveデータ移行     |    |
| 既存データをATDriveにアップロードする方法 5 | •6 |

福井コンピュータアーキテクト株式会社

制作:福井コンピュータグループお客様サポートセンター

### データの社内共有イメージ

本解説書では、3Dカタログ.com プロフェッショナルプランの契約が2ライセンス 以上ある会社でARCHITREND ZEROデータをARCHITREND Drive(以下 ATDrive)上で社内共有する方法を解説します。

プロフェッショナルプラン同士の場合、ATDriveに保管済みのデータを直接参照・ 編集することができます。

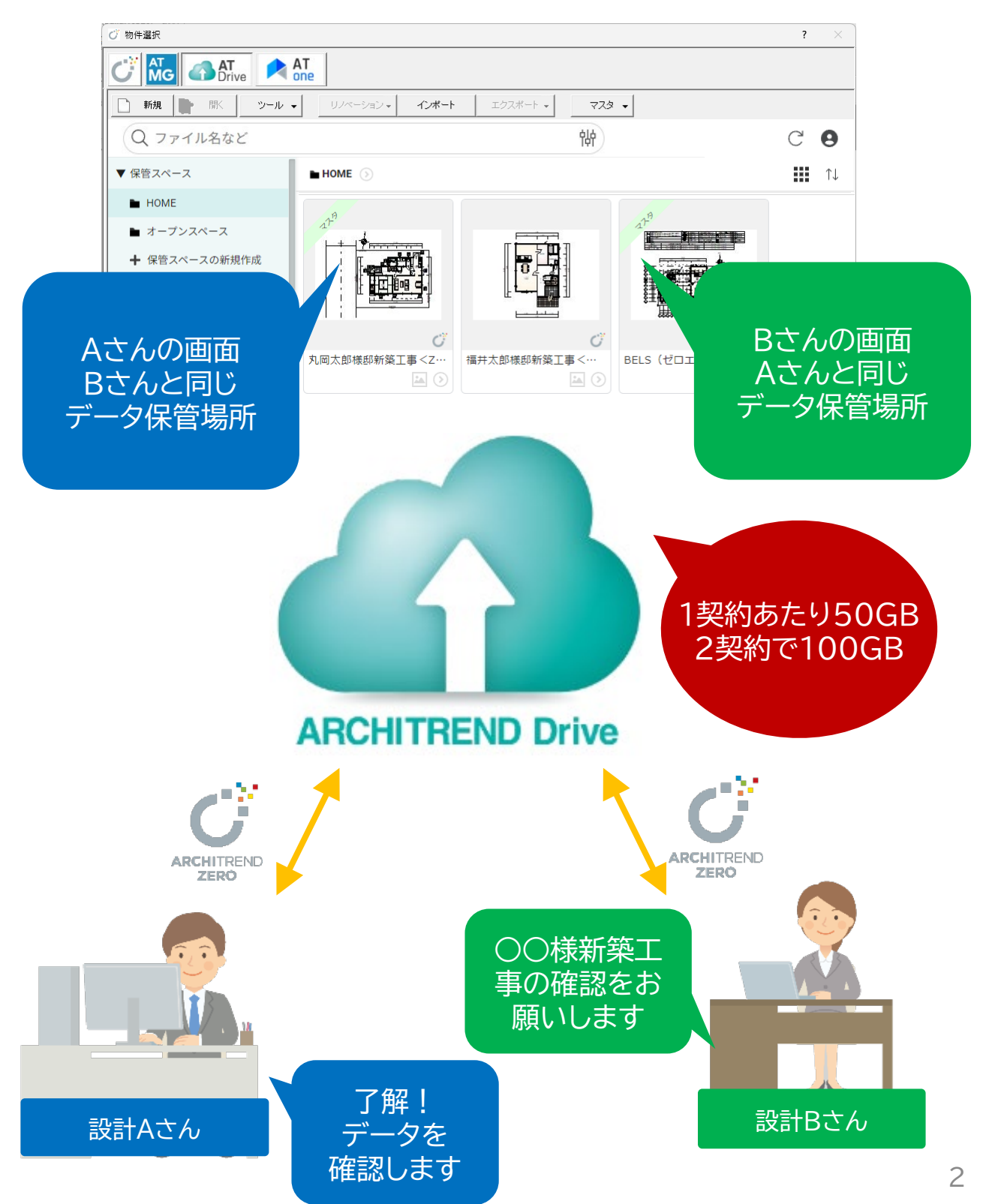

#### 事前準備

ATDriveを利用し、社内でARCHITREND ZEROデータをクラウド共有する場合には、3Dカタログ.com プロフェッショナルプランの契約が必要です。本解説書では、3Dカタログ.com プロフェッショナルプランが2契約ある想定で解説しております。

#### 3Dカタログマスタアプリでの設定確認

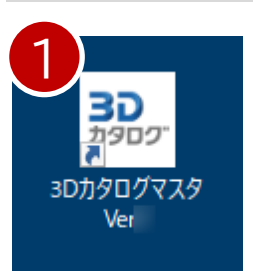

1.3Dカタログマスタアプリを起動し、「設定」--「3Dカタロ グ.com設定」を開きます。

2.「3Dカタログ.comを使用する」チェックがONになっていることを確認し、3D カタログ.com プロフェッショナルプランのメールアドレスとパスワードを設定し ます。

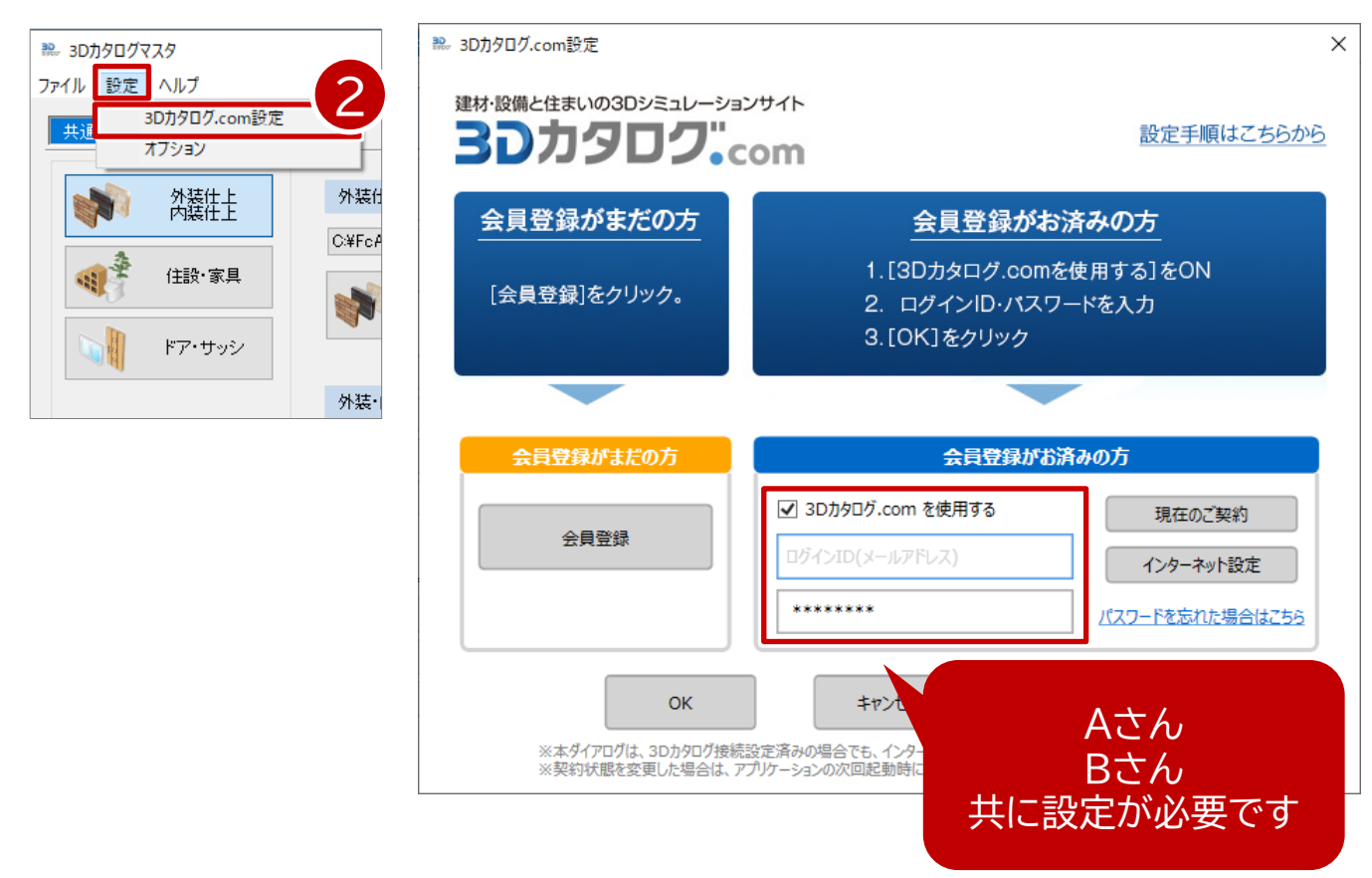

**ARCHITREND Drive** 

#### ARCHITREND ZEROでの設定確認

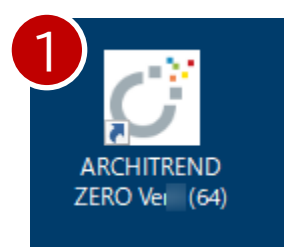

1. ARCHITREND ZERO を開いて、平面図などの画面から「ヘルプ」-「バージョン情報」の画面を表示します。

2.3Dカタログ.com プロフェッショナルプランで動作しているか確認します。 ARCHITREND ZERO で「ヘルプ」-「バージョン情報」にて、「3Dカタログ オ ンライン」【プロフェッショナル】と記載されていることを確認します。

| <u>へルプ(H)</u>                                                       | システム詳細情報                                       |
|---------------------------------------------------------------------|------------------------------------------------|
| ? ヘルフを開く(C) F1<br>新機能の紹介(N)                                         |                                                |
| ヘルプの接続( <u>Q</u> )<br>FCコンシェルジュ( <u>F</u> )<br>リモートサポート( <u>R</u> ) | ユーザーID<br>占有1有効期限:2022/10/05 08:41             |
| サポートサイト( <u>G)</u><br>バージョン情報( <u>A</u> )                           | ビルト<br>3Dカ如ク゛オンライン【フ゜ロフェッショナル + DATASTATION契約】 |
|                                                                     |                                                |

3. ARCHITREND ZERO 起動時の物件選択画面にある、「ATDrive」をクリックして、ATDriveの物件選択画面に切り替えます。

| ⑦ 物件選択   ● ● ● ● ● ● ● ● ● ● ● ● ● ● ● ● ● ● ● | び 物件選択<br>び 物件選択<br>からの ATrive への<br>新規 ■ 閉< ツール ・<br>Q ファイル名など |       |
|------------------------------------------------|-----------------------------------------------------------------|-------|
|                                                | ▼ 保管スペース                                                        | 🖿 НОМ |
|                                                | HOME                                                            | 状態    |
| 10                                             | ▶ オープンスペース                                                      |       |

※「HOME」は、ATDriveを設定した社内全員が参照できる保管スペースとなっております。

## ARCHITREND Drive データ移行

#### 既存データをATDriveにアップロードする方法

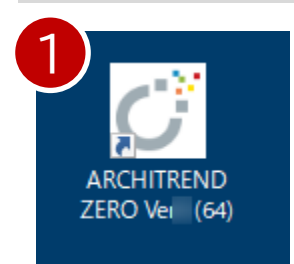

- 1. ARCHITREND ZERO を起動します。
- 2.物件選択画面を「ZERO」管理に切り替えます。
- 3. ATDriveに移行したい物件データを選択します。
- 4.「ATDrive」コマンドをクリックします。

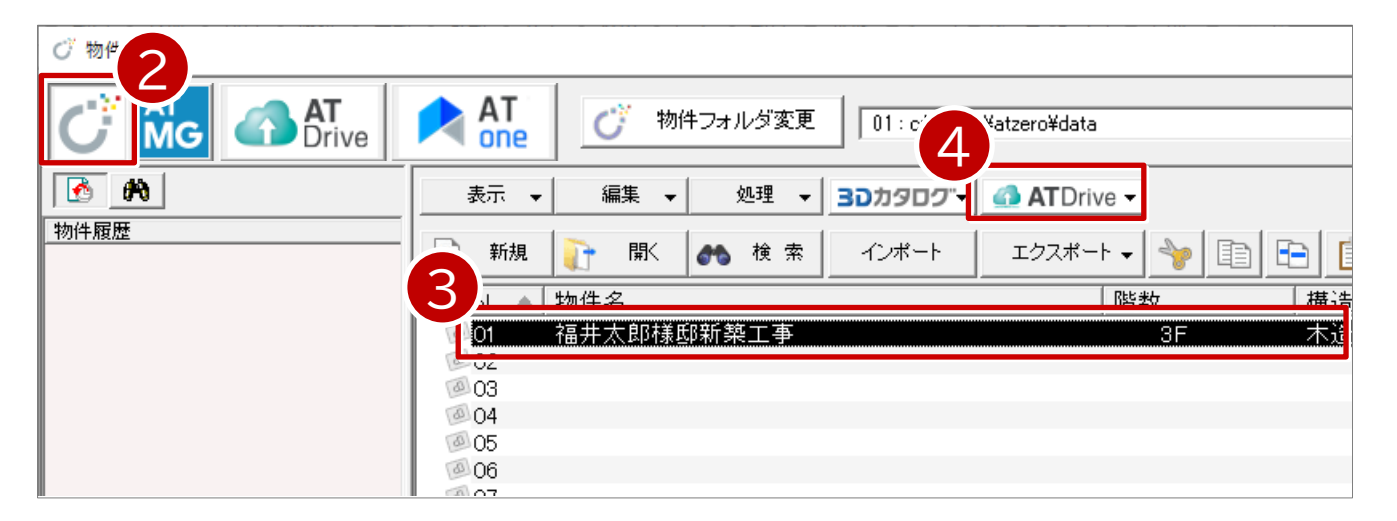

| 5.「物件をアップロード」をクリックし | 5 ATDrive -<br>物件をアップロード |
|---------------------|--------------------------|
| まり。                 | 物件をタウンロード                |
| 6.保存先のフォルダを選択します。   | まどりっちプランインポート            |
| 7.「OK」をクリックします。     | 任意のファイルをアップロード           |
|                     | マスタをアップロード               |
|                     |                          |

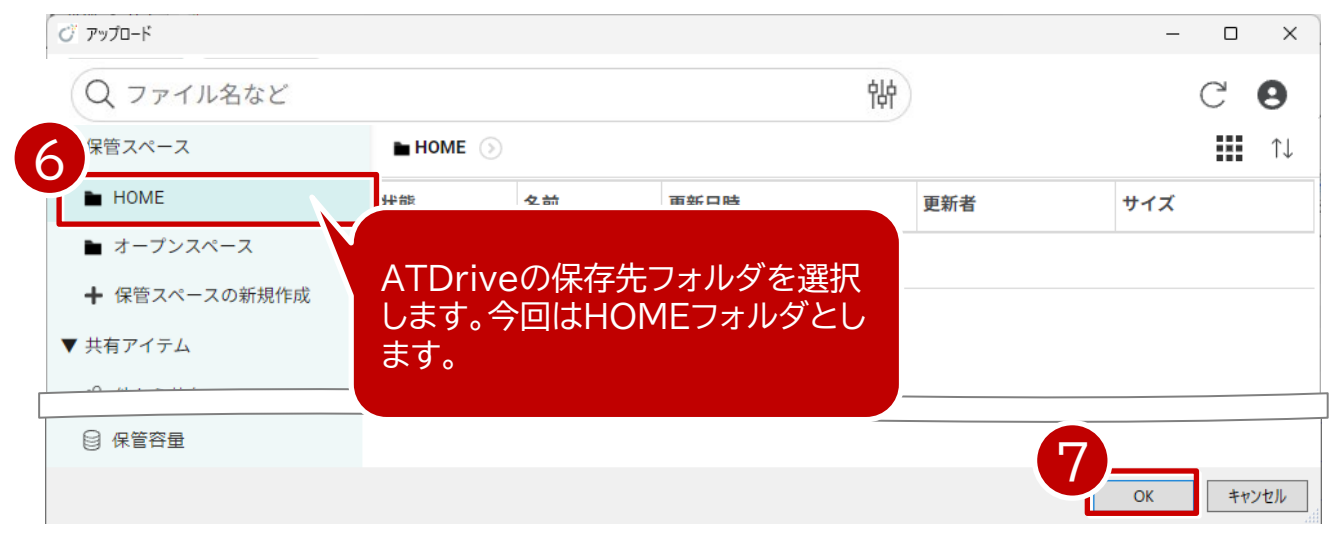

## ARCHITREND Drive データ移行

#### 既存データをATDriveにアップロードする方法

- 8.「素材/部品/建具マスタ」をONにし「チェックONのマスタを添付する」をクリッ クします。
- 9. アップロードが完了したら「OK」をクリックします。

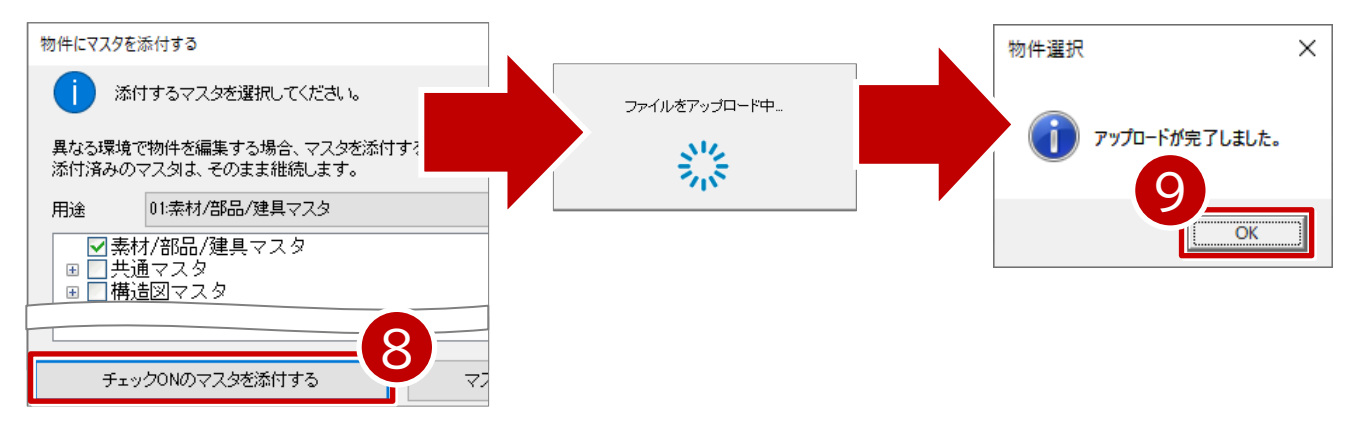

10. ARCHITREND ZEROの物件選択画面で「ATDrive」をクリックしてデータ がアップロードされていることを確認できます。

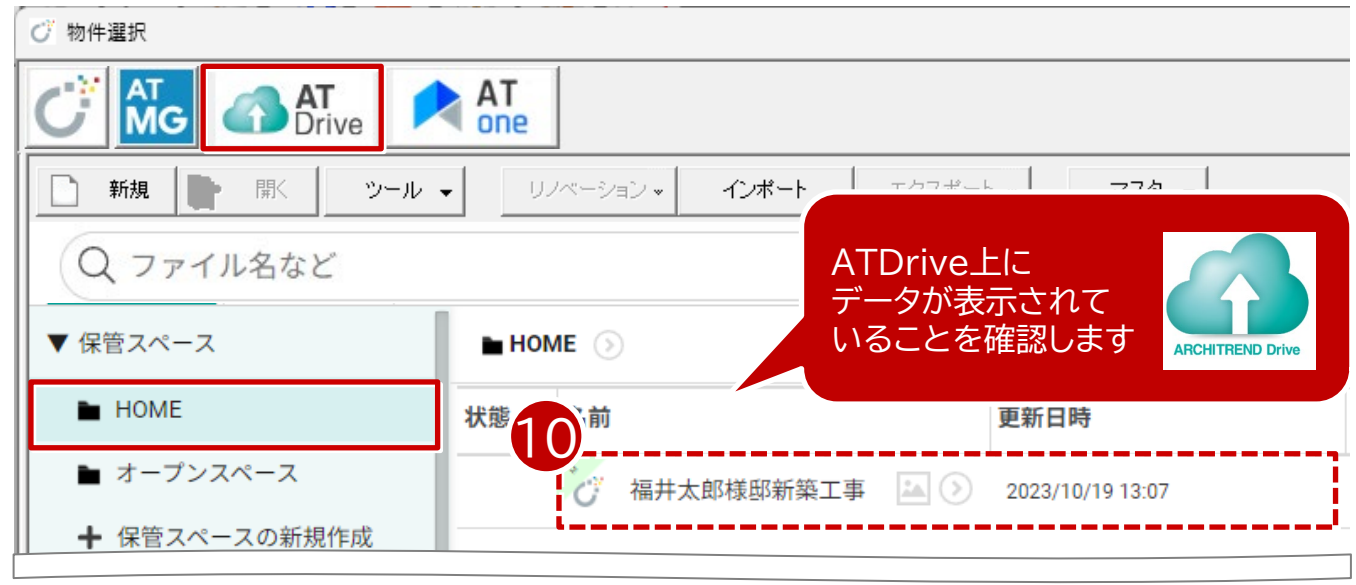

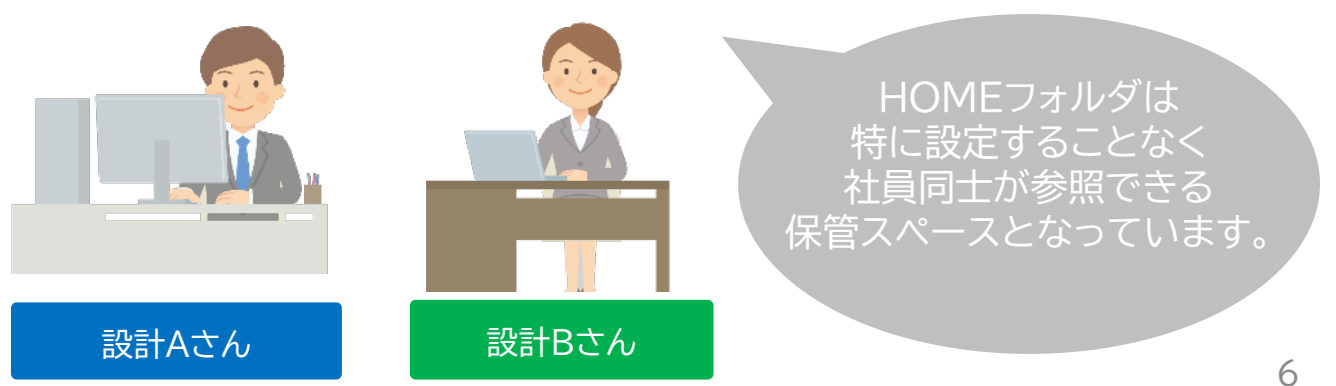